1. Необходимо подключаться при помощи браузеров : Google Chrome или Microsoft Edge

2. Переходим по ссылке, вебинар запустится автоматически в указанное время

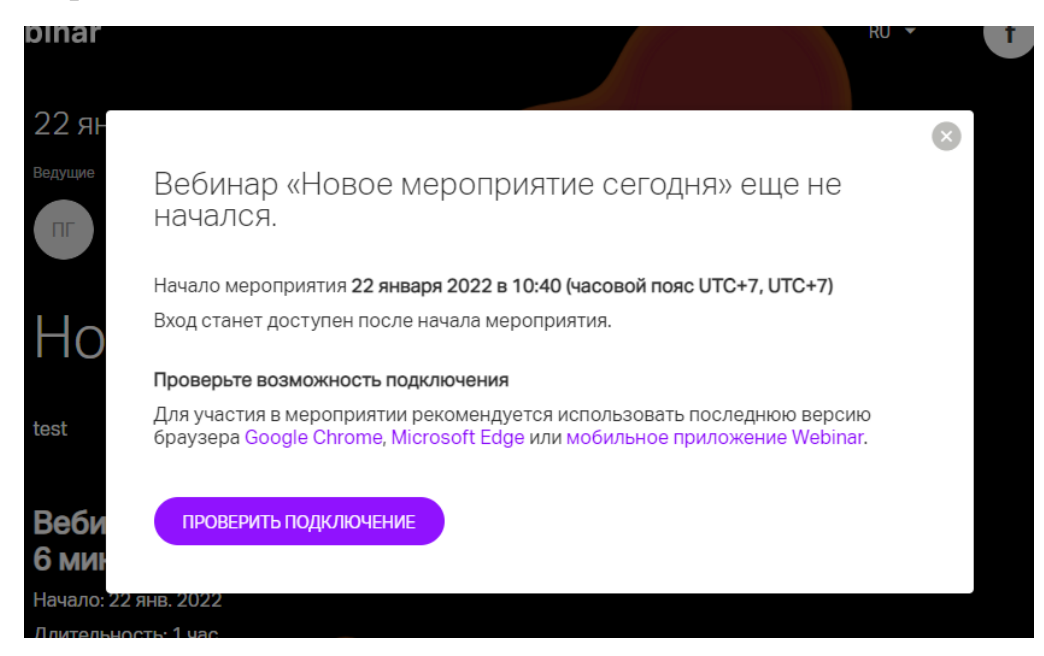

3. Необходимо указать наименование школы

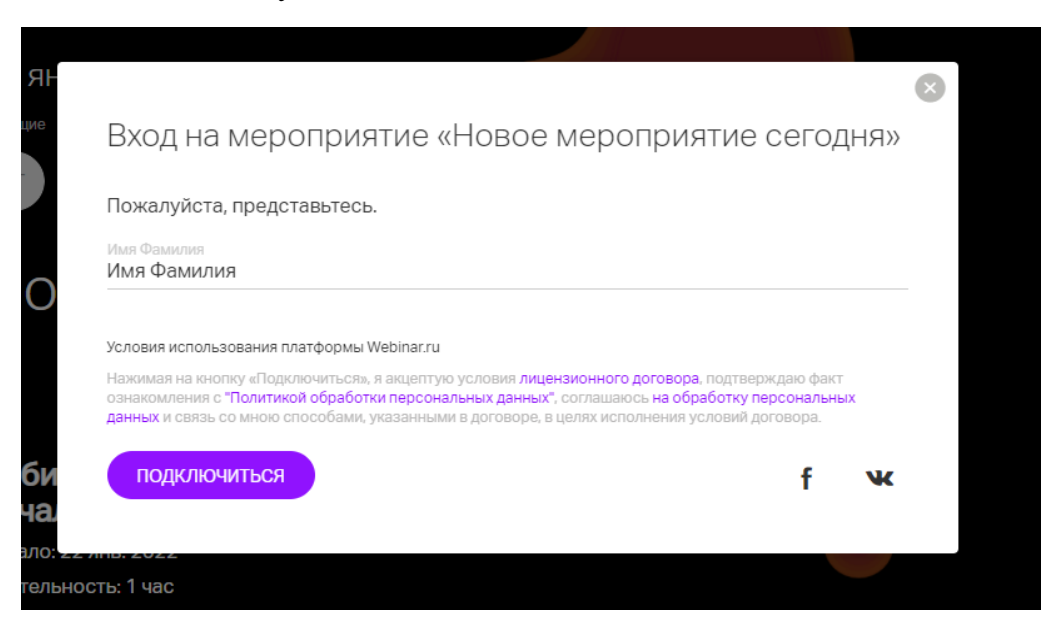

4. При подключении, необходимо нажать на кнопку "Разрешить" в выплывающем окне

| W Новое мероприятие сегодня - с × W Webinar × +                                                                                          |              | 0   | - 🗆 X   |
|----------------------------------------------------------------------------------------------------|--------------|-----|---------|
| ← → C events.webinar.ru/46284705/10181149/stream-new/10471745                                                                            |              |     | 🖈 🗯 😩 🗄 |
| <ul> <li>× оп</li> <li>binar.ru запрашивает разрешение на:</li> <li>↓ Использование микрофона</li> <li>■ Использование камеры</li> </ul> | ВЫЙТИ В ЭФИР | ₽ ≟ |         |
| Разрешить Блокировать<br>Поиск камеры и микрофона                                                                                        |              |     |         |
|                                                                                                    | *            |     |         |
| Платформа Webinar.ru                                                                                                    |              |     |         |
|                                                                                                    | •            |     | 8       |

5. Вам предложит выбор микрофона и камеры, если у вас один микрофон и одна камера, ничего выбирать не нужно. Следует нажать на кнопку "Начать вещание"

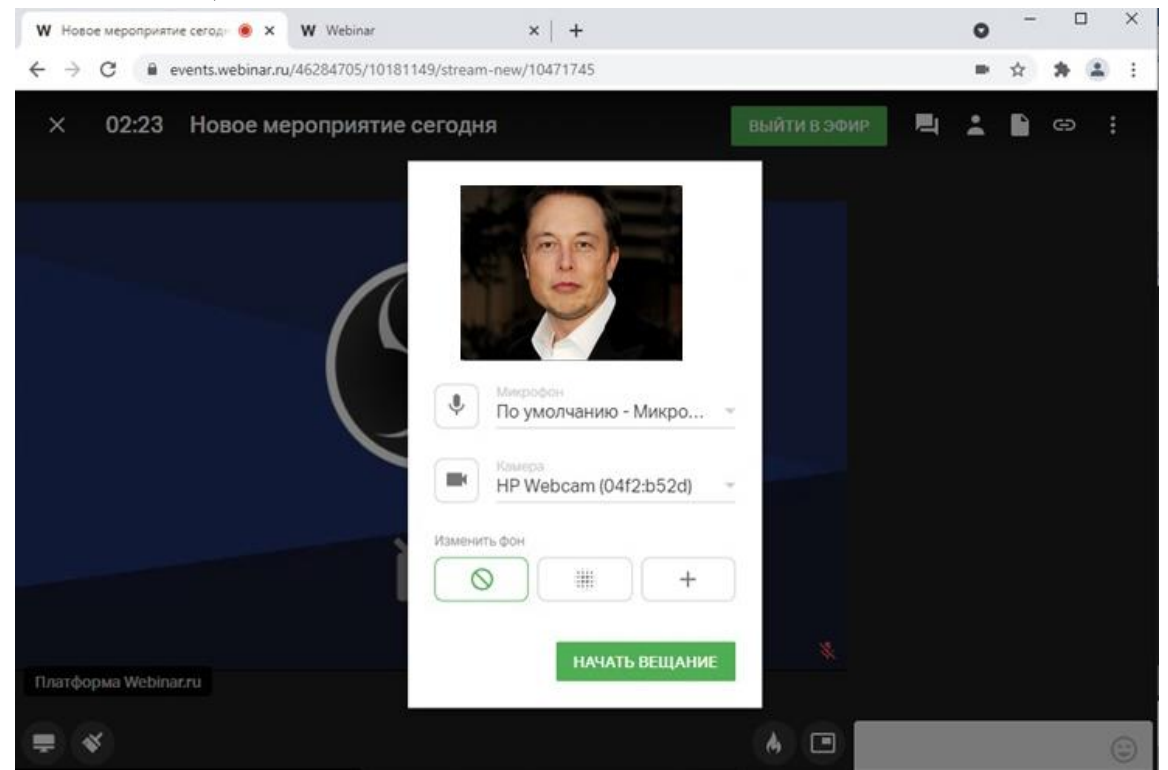

## 6. Всё готово

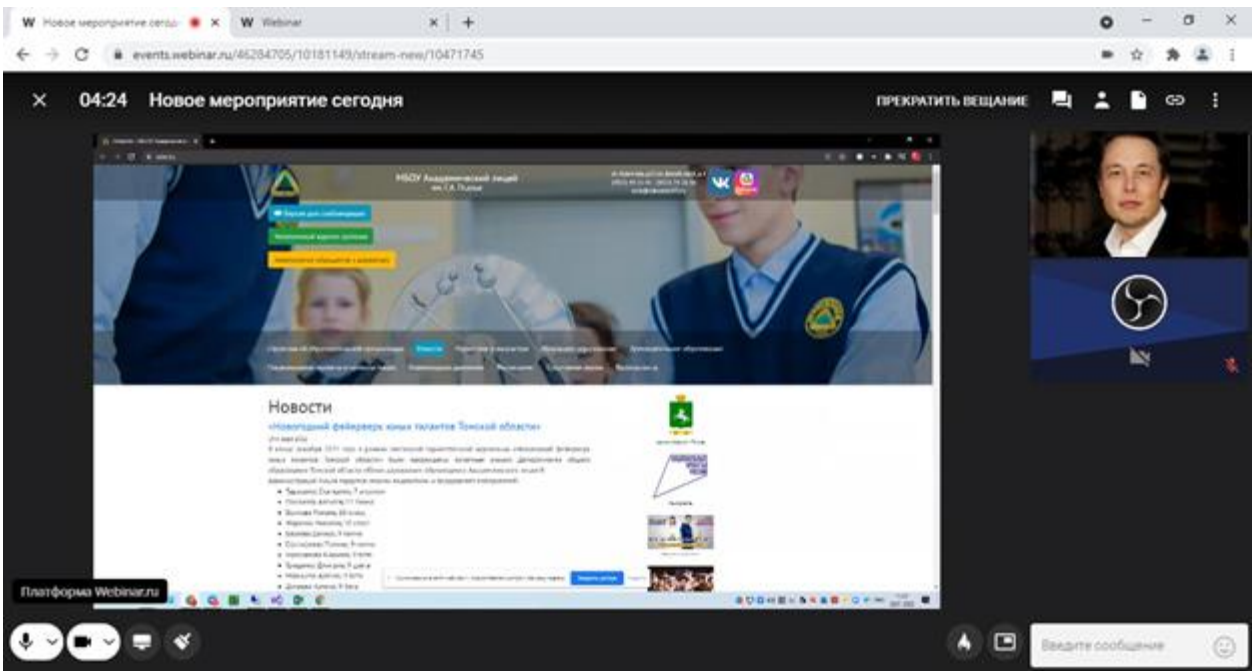